### **ESR** Enterprise Systems Renewal

### Timekeeper Demo

December 10, 2019

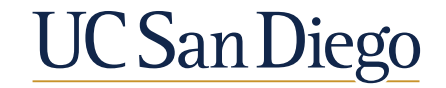

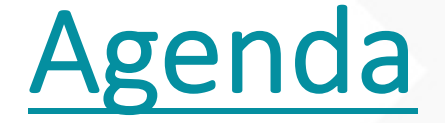

- Project Update
- System Demonstration
- Questions and Answers (Don't use Chat)
- Contact Information

## Project Update

For project updates, FAQs, and rollout schedule, please visit:

https://esr.ucsd.edu/projects/time/index.html

### **Project Scope and Status**

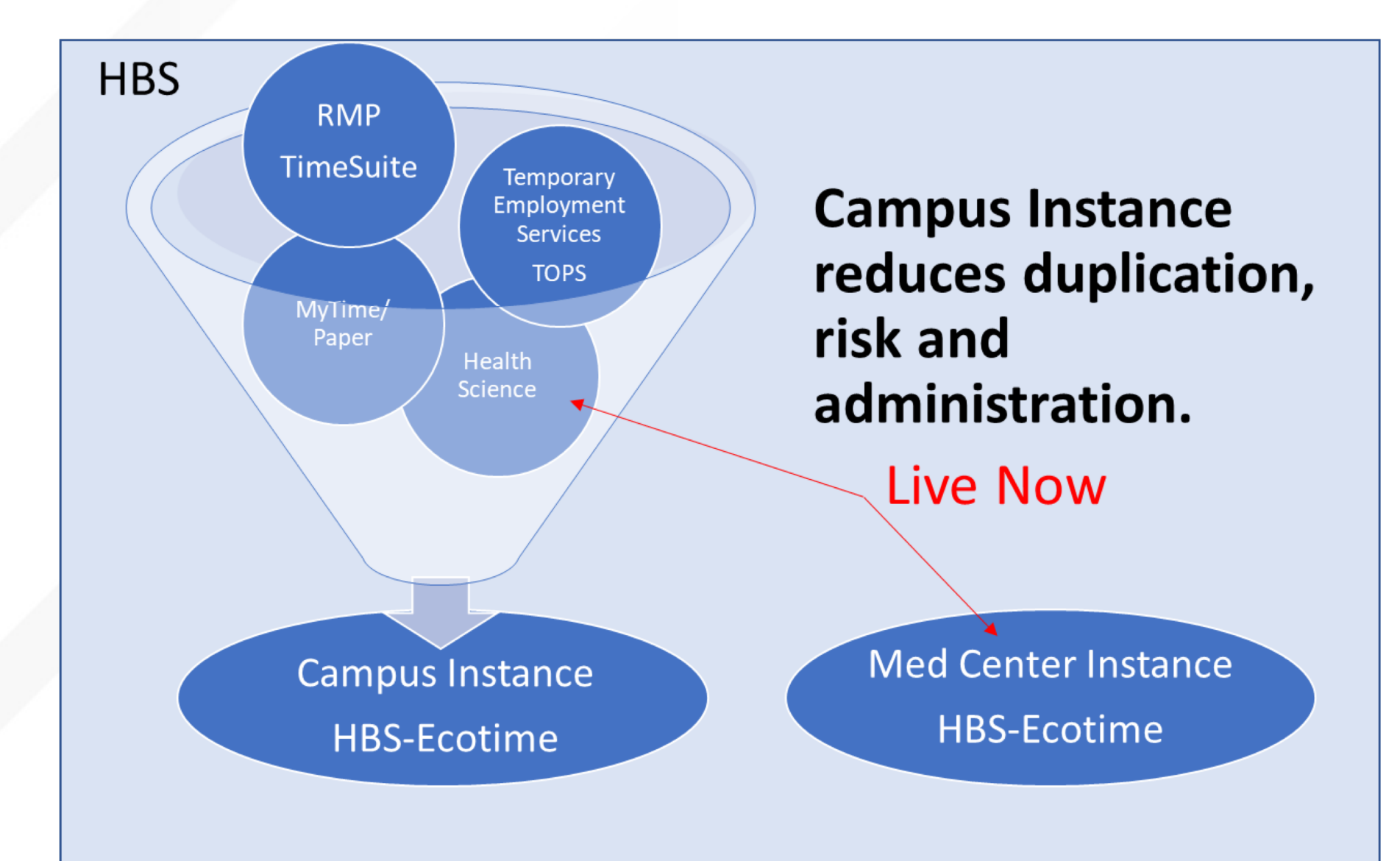

### Campus Rollout Schedule

| Wave     | VCs and/or Departments                                                                                                    | Time Entry Start Date                         |
|----------|----------------------------------------------------------------------------------------------------|-----------------------------------------------|
| Campus 1 | Advancement<br>Chancellors Office<br>Chief Financial Officer (excluding Temporary Employment Services)<br>EDI<br>Research<br>Student Affairs               | BW 1/26/20<br>MO 2/1/20                       |
| Campus 2 | Academic Affairs<br>Marine Sciences (excluding "Sea Pay" title codes)<br>Resource Management and Planning<br>Medical Center (ARC)<br>Health Sciences (ARC) | BW 2/23/20<br>MO 3/1/20                       |
| Campus 3 | Temporary Employment Services<br>Marine Sciences ("Sea Pay" Title codes)                                                                                   | With UCPath Go-live<br>BW 5/3/20<br>MO 5/1/20 |

### Training

### **On Demand**

• Mid-December, Ecotime website

**Quick Start Guides:** 

- Employee
- Supervisor
- Timekeepers

#### **Recorded System Demonstrations :**

- Employee
- Supervisor
- Timekeepers

### Live Webinar System Walkthroughs

January 6, 2020 January 13, 2020 January 20, 2020 February dates to come

Details at esr.ucsd.edu/time.

## System Demonstration

- End User/Employee
- Supervisor Dashboard
- Timekeepers

### Supervisors and Approval Flow

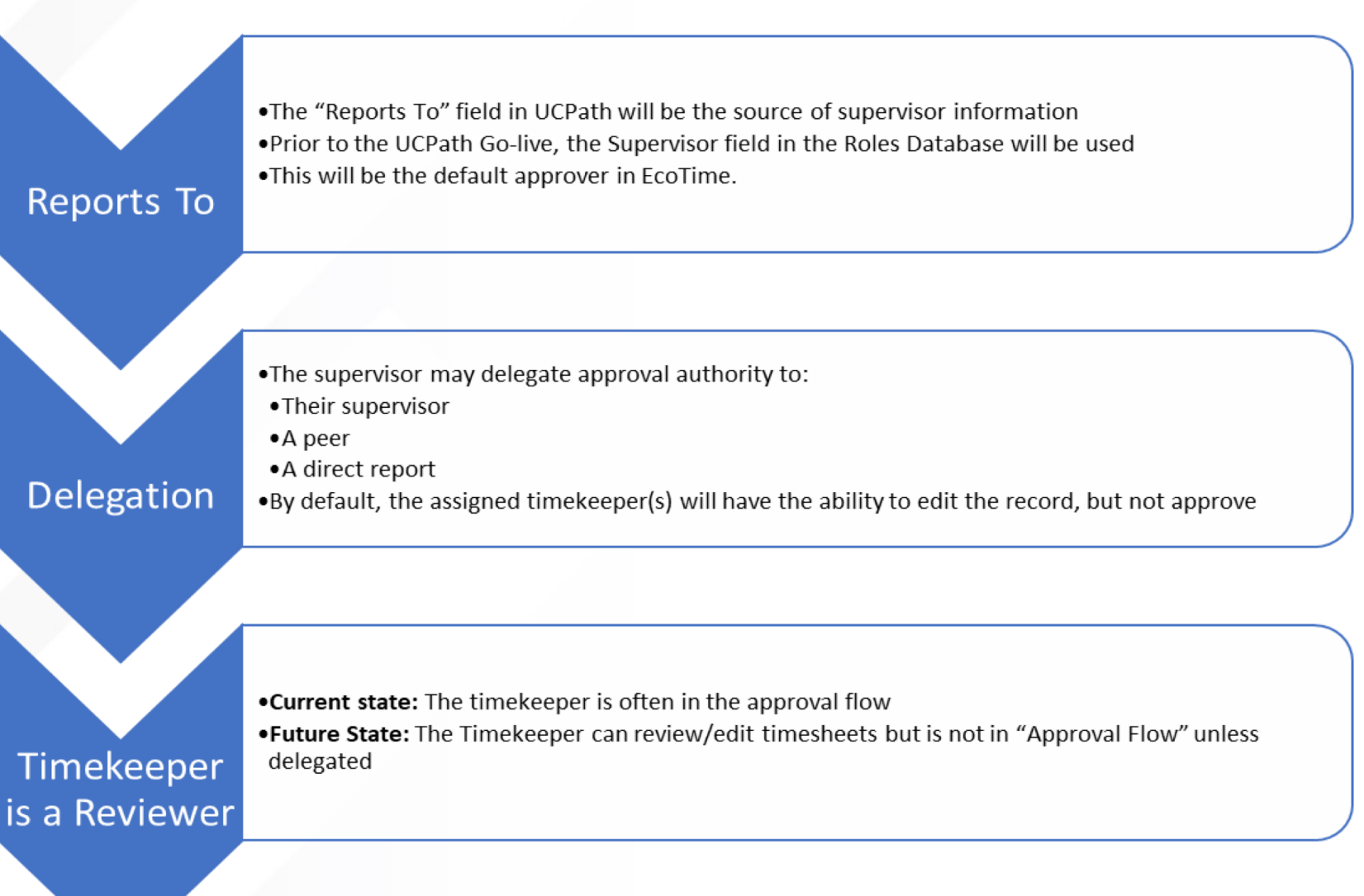

**Exceptions:** Temporary Employment Services needs alternative allowing the assignment supervisor to be the approver.

### **Question and Answers**

### Learn More & Contact Us

#### **General Campus**

- Visit the project website at esr.ucsd.edu/time
- General questions about the project contact: <u>esr-time@ucsd.edu</u>

### **Health Sciences**

- Technical support and timekeeping inquiries: Health HR *Time and Pay: uchealth.service-now.com/hrportal*
- Call Health HR: (619) 543-3200

### **Medical Center**

Technical support:

- Submit a ticket at 3HELP.ucsd.edu
- Email <u>3HELP@ucsd.edu</u>
- Call (619) 543-HELP (x3-4357)

Timekeeping or payroll-related questions: <u>hcpayroll@ucsd.edu</u>

# Appendix

#### Biweekly – Daily Timesheet Entry and Exceptions

(Ch)

4

1. Select **Date** 

| 5. Click <b>Sa</b> |
|--------------------|
|                    |

| 5. Click Save |
|---------------|
|---------------|

| 5. Click <b>Save</b> | Ì |
|----------------------|---|
|                      |   |

| 2. | Enter   | Ime    | In and | lime  | Out, |
|----|---------|--------|--------|-------|------|
| Dι | iratior | n, and | Meal   | Break |      |

|                    |                     |                            |                     |                     |                            | Tinest                     | heet Su             | mmary         |                            |                            |                            |                     |                            |                            |                     |               | <u>Hide</u> |
|--------------------|---------------------|----------------------------|---------------------|---------------------|----------------------------|----------------------------|---------------------|---------------|----------------------------|----------------------------|----------------------------|---------------------|----------------------------|----------------------------|---------------------|---------------|-------------|
| Hours              | <u>Sun</u><br>10/06 | <u>Mon</u><br><u>10/07</u> | <u>Tue</u><br>10/08 | <u>Wed</u><br>10/09 | <u>Thu</u><br><u>10/10</u> | <u>Fri</u><br><u>10/11</u> | <u>Sat</u><br>10/12 | Week<br>Total | <u>Sun</u><br><u>10/13</u> | <u>Mon</u><br><u>10/14</u> | <u>Tue</u><br><u>10/15</u> | <u>Wed</u><br>10/16 | <u>Thu</u><br><u>10/17</u> | <u>Fri</u><br><u>10/18</u> | <u>Sat</u><br>10/19 | Week<br>Total | Total       |
| Worked             |                     |                            |                     |                     |                            |                            |                     | 0.00          |                            |                            |                            |                     |                            |                            |                     | 0.00          | 0.00        |
| Exceptions         |                     |                            |                     |                     |                            |                            |                     | 0.00          |                            |                            |                            |                     |                            |                            |                     | 0.00          | 0.00        |
| Totals:            | 0.00                | 0.00                       | 0.00                | 0.00                | 0.00                       | 0.00                       | 0.00                | 0.00          | 0.00                       | 0.00                       | 0.00                       | 0.00                | 0.00                       | 0.00                       | 0.00                | 0.00          | 0.00        |
|                    |                     |                            |                     |                     |                            | Co                         | mp. Tin             | ne Elect      | ion                        |                            |                            |                     |                            |                            |                     |               |             |
| Comp Time Premium  | 100%                | 100%                       | 100%                | 100%                | 100%                       | 100%                       | 100%                |               | 100%                       | 100%                       | 100%                       | 100%                | 100%                       | 100%                       | 100%                |               |             |
| Comp Time Straight | 100%                | 100%                       | 100%                | 100%                | 100%                       | 100%                       | 100%                |               | 100%                       | 100%                       | 100%                       | 100%                | 100%                       | 100%                       | 100%                |               |             |

|                                                                                                    | Wo        | rked Hours a | on Friday 10/1 | 1/19                                                                |                 | Hide Exceptions |
|----------------------------------------------------------------------------------------------------|-----------|--------------|----------------|---------------------------------------------------------------------|-----------------|-----------------|
| Time In/Out                                                                                                    | Overnight | Duration     | Meal Break     | Title Code<br>Pay Codes                                             | Extra<br>Unschd | Message         |
| Time In:         8         ▼         30         ▼         A.M.         ▼           Time Out:         5         ▼         00         ▼         P.M.         ▼ |           | 8.00         | 30 🔻           | 9617 - STF RES ASSOC II                                             |                 |                 |
| Time In:   V     Time Out:   V                                                                                                    |           | 0            | 0 🔻            | <pre><select code="" title=""> ▼ </select></pre>                    |                 |                 |
| Time In:   V     Time Out:   V                                                                                                    |           | 0            | 0 🔻            | <select code="" title="">       &lt; Select Pay Codes &gt;</select> |                 |                 |
|                                                                                                    | Total:    | 8.00         |                |                                                                     |                 |                 |

3. Select Title Code (your job) and Pay Code – Hours Worked

4. For Exceptions, select Date above, and use **Exception** dialog box below. Enter Duration, Title Code (your job), **Pay Code** e.g. vacation or sick

|          | Exception Time Friday 10/11/19   |         |
|----------|----------------------------------|---------|
| Duration | Title Code<br>Pay Codes          | Message |
| 8.00     | 9617 - STF RES ASSOC II Vacation |         |

Please Enter Exception Hours Taken, If Any:

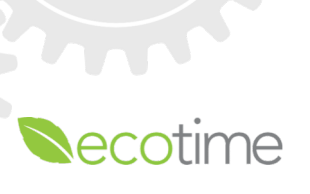

### Biweekly – Saving and Submitting Timesheet

- You must click **Save** after each daily entry
- As days are saved, they populate in the Timesheet Summary
- To submit completed timesheet, click **Complete**

|                                 | Timesheet Summary   |                     |                            |                     |                            |                            |                     |               |                     |                            |                            |                     |                            | <u>Hide</u>                |                            |               |       |
|---------------------------------|---------------------|---------------------|----------------------------|---------------------|----------------------------|----------------------------|---------------------|---------------|---------------------|----------------------------|----------------------------|---------------------|----------------------------|----------------------------|----------------------------|---------------|-------|
| Hours                           | <u>Sun</u><br>10/06 | <u>Mon</u><br>10/07 | <u>Tue</u><br><u>10/08</u> | <u>Wed</u><br>10/09 | <u>Thu</u><br><u>10/10</u> | <u>Fri</u><br><u>10/11</u> | <u>Sat</u><br>10/12 | Week<br>Total | <u>Sun</u><br>10/13 | <u>Mon</u><br><u>10/14</u> | <u>Tue</u><br><u>10/15</u> | <u>Wed</u><br>10/16 | <u>Thu</u><br><u>10/17</u> | <u>Fri</u><br><u>10/18</u> | <u>Sat</u><br><u>10/19</u> | Week<br>Total | Total |
| Worked                          |                     |                     |                            |                     | 8.00                       |                            |                     | 8.00          |                     |                            |                            |                     |                            |                            |                            | 0.00          | 8.00  |
| Exceptions                      |                     |                     |                            |                     |                            | 8.00                       |                     | 8.00          |                     |                            |                            |                     |                            |                            |                            | 0.00          | 8.00  |
| Totals:                         | 0.00                | 0.00                | 0.00                       | 0.00                | 8.00                       | 8.00                       | 0.00                | 16.00         | 0.00                | 0.00                       | 0.00                       | 0.00                | 0.00                       | 0.00                       | 0.00                       | 0.00          | 16.00 |
|                                 |                     |                     |                            |                     | Co                         | mp. Tin                    | ne Eleci            | tion          |                     |                            |                            |                     |                            |                            |                            |               |       |
| Comp Time Premium               | 100%                | 100%                | 100%                       | 100%                | 100%                       | 100%                       | 100%                |               | 100%                | 100%                       | 100%                       | 100%                | 100%                       | 100%                       | 100%                       |               |       |
| Comp Time Straight              | 100%                | 100%                | 100%                       | 100%                | 100%                       | 100%                       | 100%                |               | 100%                | 100%                       | 100%                       | 100%                | 100%                       | 100%                       | 100%                       |               |       |
|                                 |                     |                     |                            |                     |                            | Paid Si                    | ummary              |               |                     |                            |                            |                     |                            |                            |                            |               |       |
| Vacation - STF RES ASSOC II     |                     |                     |                            |                     |                            | 8.00                       |                     | 8.00          |                     |                            |                            |                     |                            |                            |                            | 0.00          | 8.00  |
| Hours Worked - STF RES ASSOC II |                     |                     |                            |                     | 8.00                       |                            |                     | 8.00          |                     |                            |                            |                     |                            |                            |                            | 0.00          | 8.00  |

|                                                                                                    | Wor       | ked Hours o | n Thursday 1 | 0/10/19                                                                         |                 | Hide Exceptions |        |  |
|----------------------------------------------------------------------------------------------------|-----------|-------------|--------------|---------------------------------------------------------------------------------|-----------------|-----------------|--------|--|
| Time In/Out                                                                                                    | Overnight | Duration    | Meal Break   | Title Code<br>Pay Codes                                                         | Extra<br>Unschd | Message         | Delete |  |
| Time In:         8         V         00         V         A.M.         V           Time Out:         4         V         30         V         P.M.         V |           | 8.00        | 30 ▼         | 9617 - STF RES ASSOC II     ▼       Hours Worked     ▼                          |                 |                 |        |  |
| Time In:     V     V       Time Out:     V     V                                                                                                    |           | 0           | 0 🔻          | <select code="" title="">     ▼       &lt; Select Pay Codes &gt;     ▼</select> |                 |                 |        |  |
| Time In:   V   V     Time Out:   V   V                                                                                                    |           | 0           | 0 •          | <select code="" title="">     ▼       &lt; Select Pay Codes &gt;     ▼</select> |                 |                 |        |  |
| Time In:     V     V       Time Out:     V     V                                                                                                    |           | 0           | 0 •          | <select code="" title="">     ▼       &lt; Select Pay Codes &gt;     ▼</select> |                 |                 |        |  |
|                                                                                                    | Total:    | 8.00        |              | Press the button to the right to d                                              | elete chec      | ked items       | Delete |  |

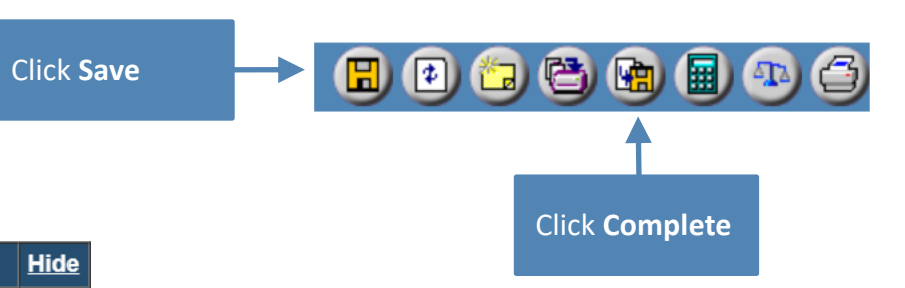

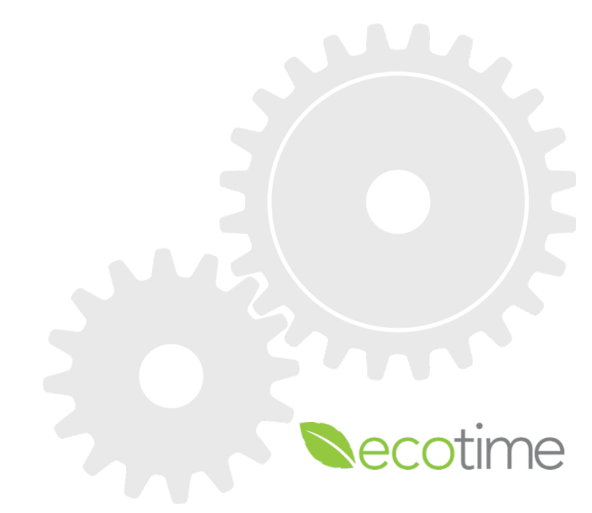

UC San Diego

### **Monthly Exception Reporting**

#### UC San Diego

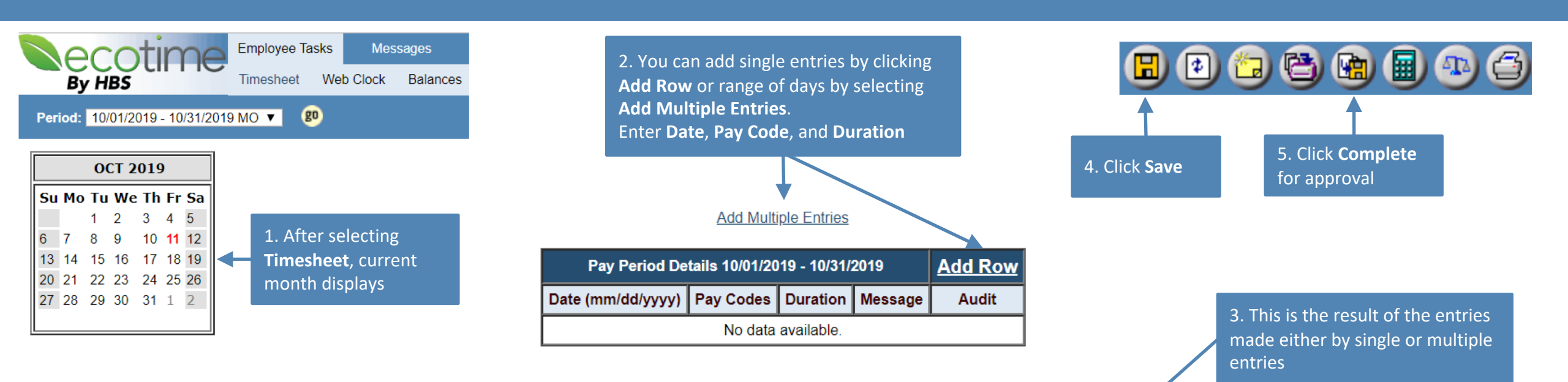

| Pay Period Details 10/01/2019 - 10/31/2019 |                       |                    |              |             |        |  |  |  |  |
|--------------------------------------------|-----------------------|--------------------|--------------|-------------|--------|--|--|--|--|
| Date (mm/dd/yyyy)                          | Pay Codes             | Duration           | Message      | Audit       | Delete |  |  |  |  |
| 10/15/2019                                 | Vacation •            | 8.00               |              | <u>View</u> |        |  |  |  |  |
| 10/16/2019                                 | Vacation •            | 8.00               |              | <u>View</u> |        |  |  |  |  |
| 10/17/2019                                 | Vacation •            | 8.00               |              | <u>View</u> |        |  |  |  |  |
| 10/18/2019                                 | Vacation •            | 8.00               |              | <u>View</u> |        |  |  |  |  |
|                                            | Press the button to t | he right to delete | e all checke | d items     | Delete |  |  |  |  |

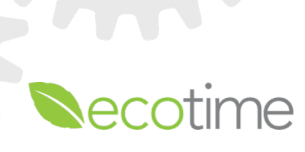